# — 2021年—

# 梅州市民办招生系统 初审不通过学生补充材料 操作指南

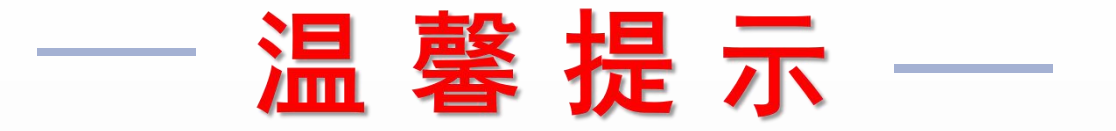

◆ <u>初 审 不 通 过</u> 的 学 生 方 需 登 录 招 生 报 名 系 统 修 改 信 息 或 补 充 上 传 相 关 证 明 材 料 。

◆请在重新填写前认真阅读此说明,严格按照要求填写,否则将影响报名学生的资格审核结果,修改时间截止后不再允许第二次修改信息或补充上传证明材料。

◆ 修 改 信 息 或 补 充 上 传 证 件 材 料 且 保 存 成 功 并 不 代 表 审 核 通 过 , 报 名 资 格 审 核 是 否 通 过 以 教 育 行 政 部 门 审 核 结 果 为 准 。

◆初审不通过且已重新填写信息和补充材料的学生可登录招生报名系统查询资格审核结果及审核明细。审核通过的将在报名端显示"初审通过"。审核不通过的则显示"初审不通过",报名自动作废,不参与民办学校招生电脑随机摇号。

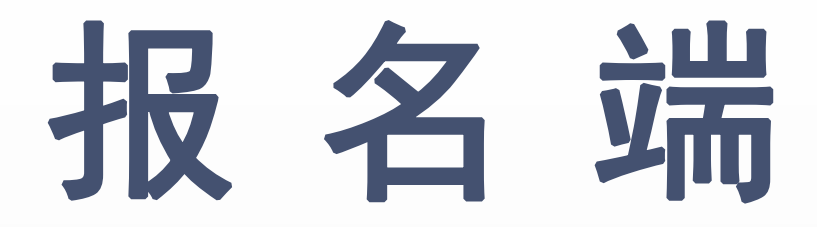

## 一初审不通过学生信息修改指南

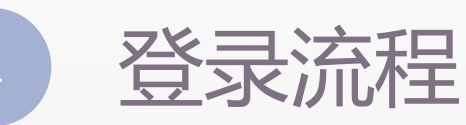

2 报名信息修改

3

证件采集

4 结果查询

5 退出登录

日录

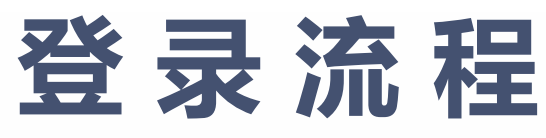

#### 广东省梅州市民办小一招生报名系统

| 2 | 报名登录        |
|---|-------------|
| • | 请输入新生身份证件号  |
| • | 请输入密码       |
| ۲ | 请填写验证码 8197 |

小一:

1

http://mbzsbm.mzedu.gov.cn/visitgdmzmbxyjz

#### 梅州市民办初一招生报名系统

| 已报名登录        |      |
|--------------|------|
| ▲ 请输入新生身份证件号 |      |
| ▲ 请输入密码      |      |
| ♥ 请填写验证码     | 9547 |
| 已报名登录        |      |

初一:

http://mbzsbm.mzedu.gov.cn/visitgdmzmbcyjz

按照报名时注册的身份证号输入对应的密码登录。

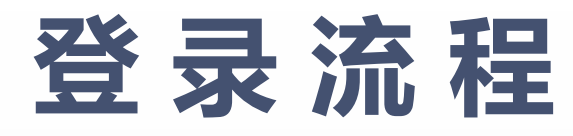

| ☞ 立即报名                                 |             | 温馨提示          |   |              |
|----------------------------------------|-------------|---------------|---|--------------|
| 丨已报名登录                                 | 忘记密码        |               | Х | 8703         |
| · ···································· | 新生身份证件号:*   | 输入新生身份证件号     |   |              |
|                                        | 监护人手机号码:*   | 输入任意一方监护人手机号码 |   |              |
| ······                                 | 验证码 *       | 请填写验证码 5437   |   |              |
| ◎ 请填写验证码                               | 发送手机验证码     |               |   | 1753-8108888 |
| 已报名登录                                  | 推荐浏览器:谷歌浏览器 |               |   |              |

### 如果忘记密码,点击左下角"忘记密码"根据指示操作找回密码。

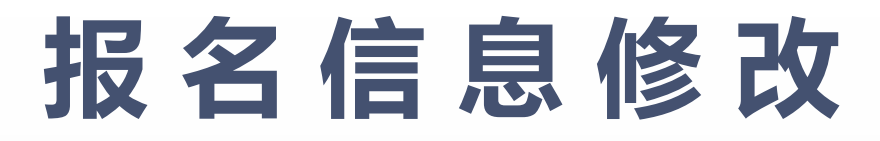

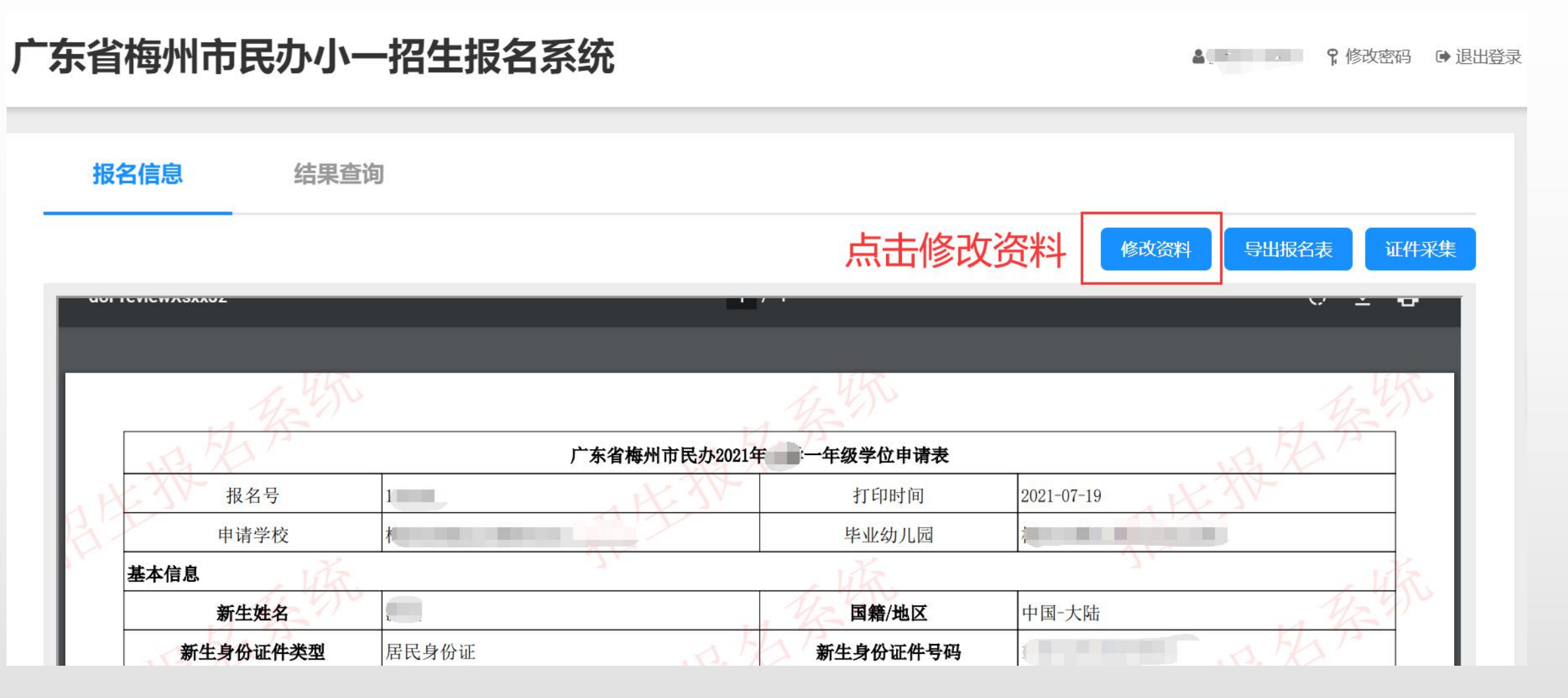

## 报名信息修改

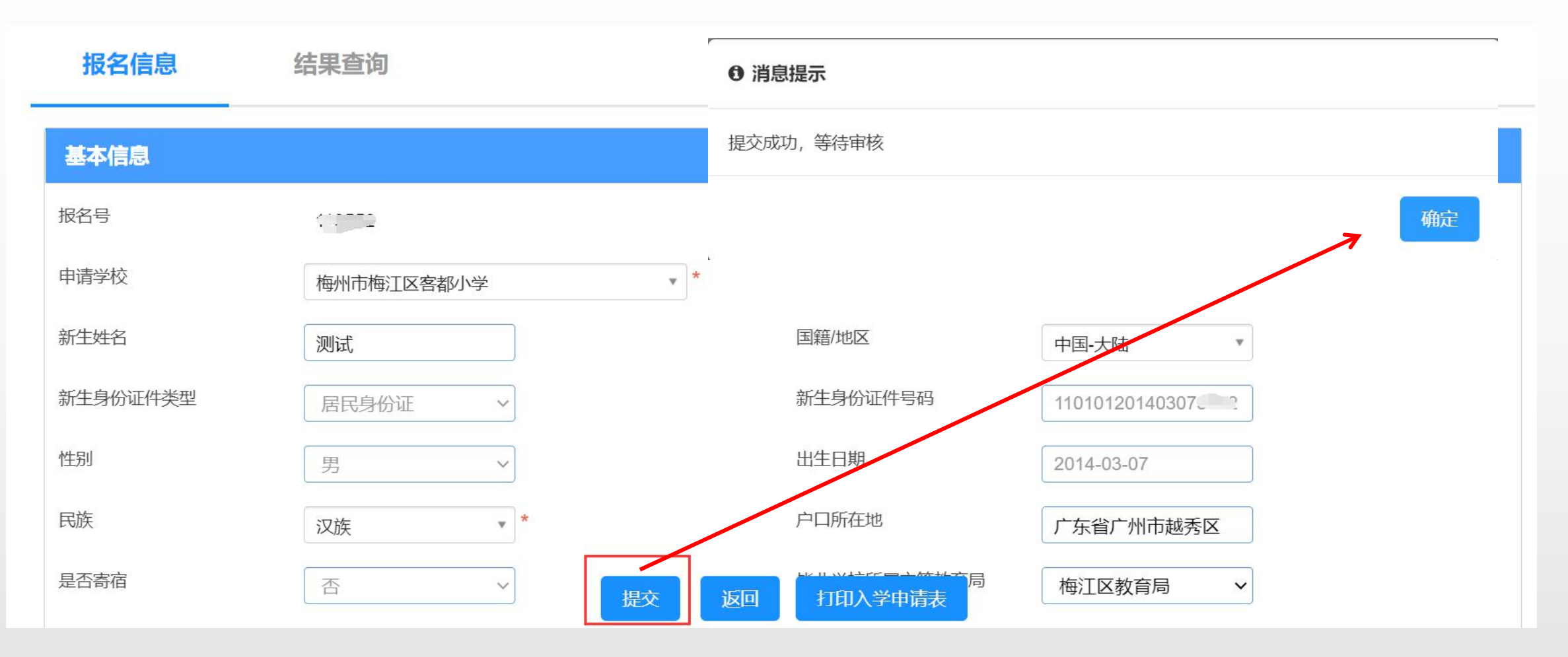

报名信息的"基本信息"和"监护人信息"只能修改黑色字段的信息,确认 修改无误后点击"提交"。

## 报名信息修改

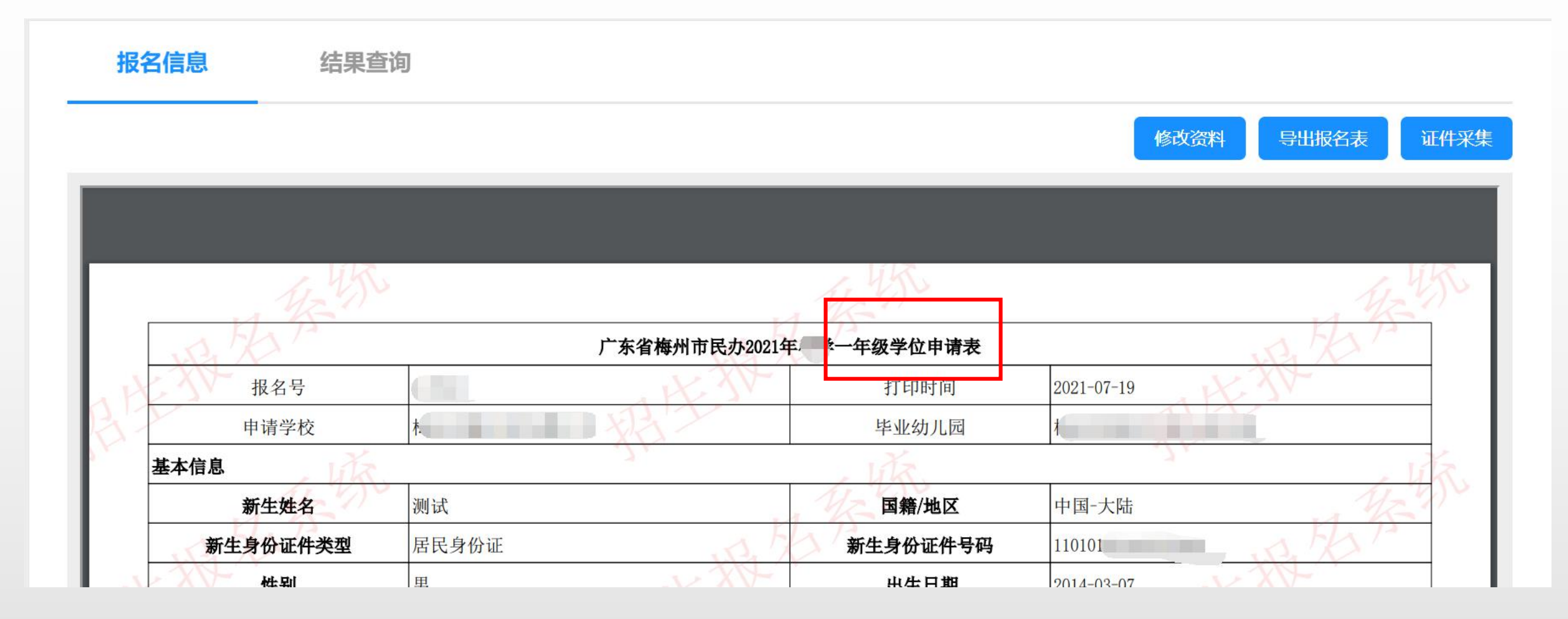

提交成功后,系统会跳转到申请表。

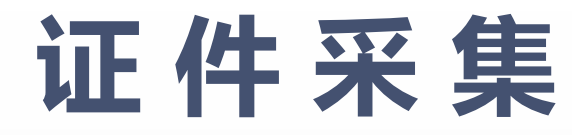

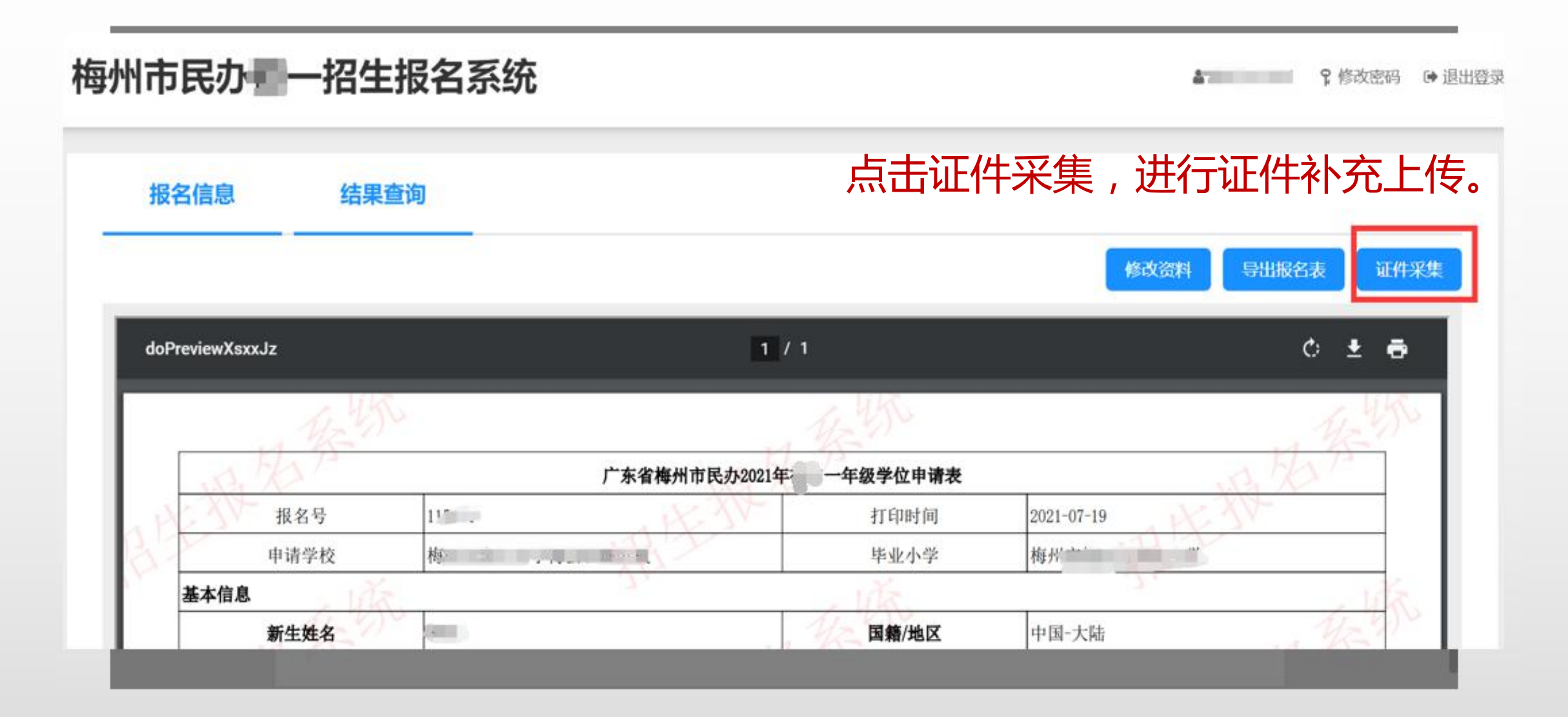

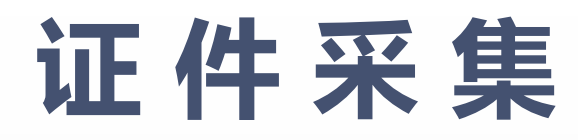

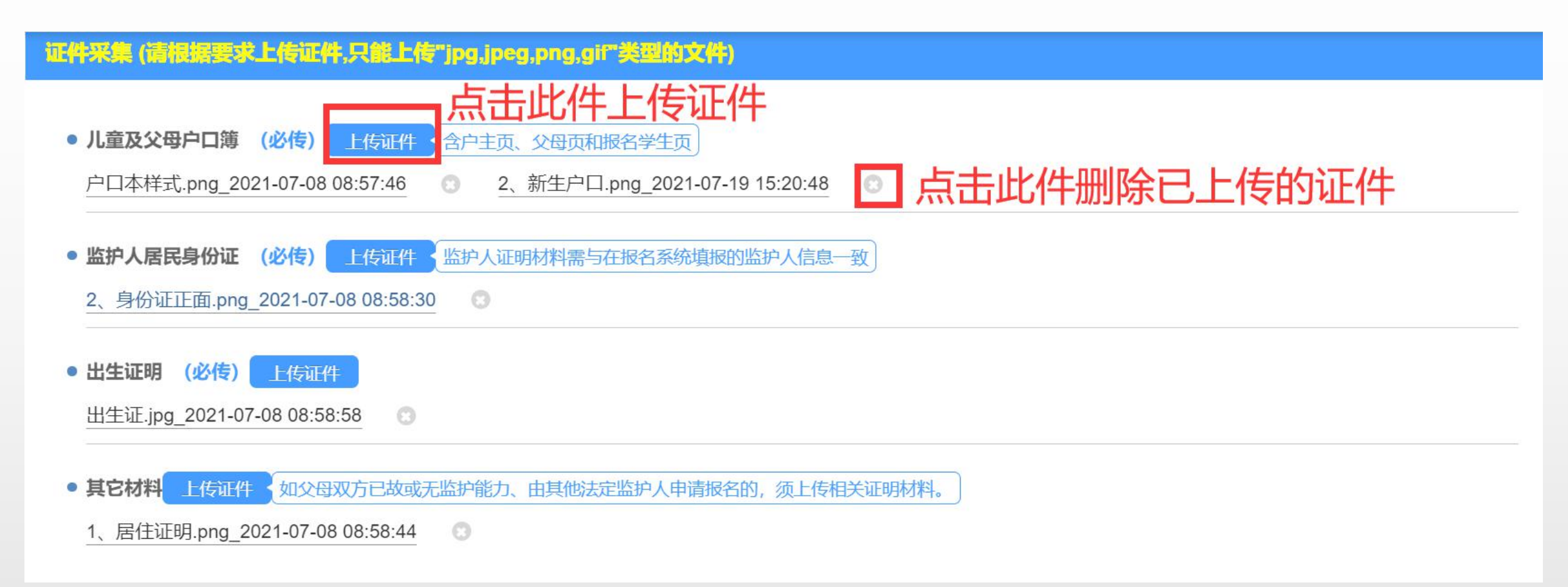

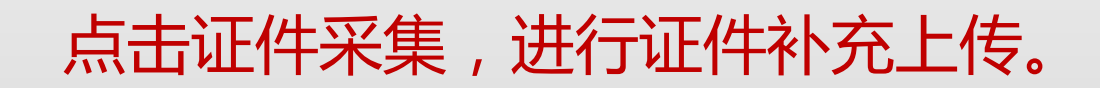

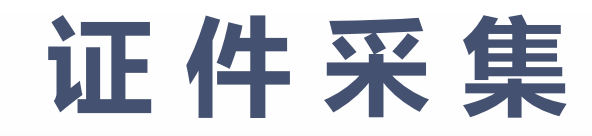

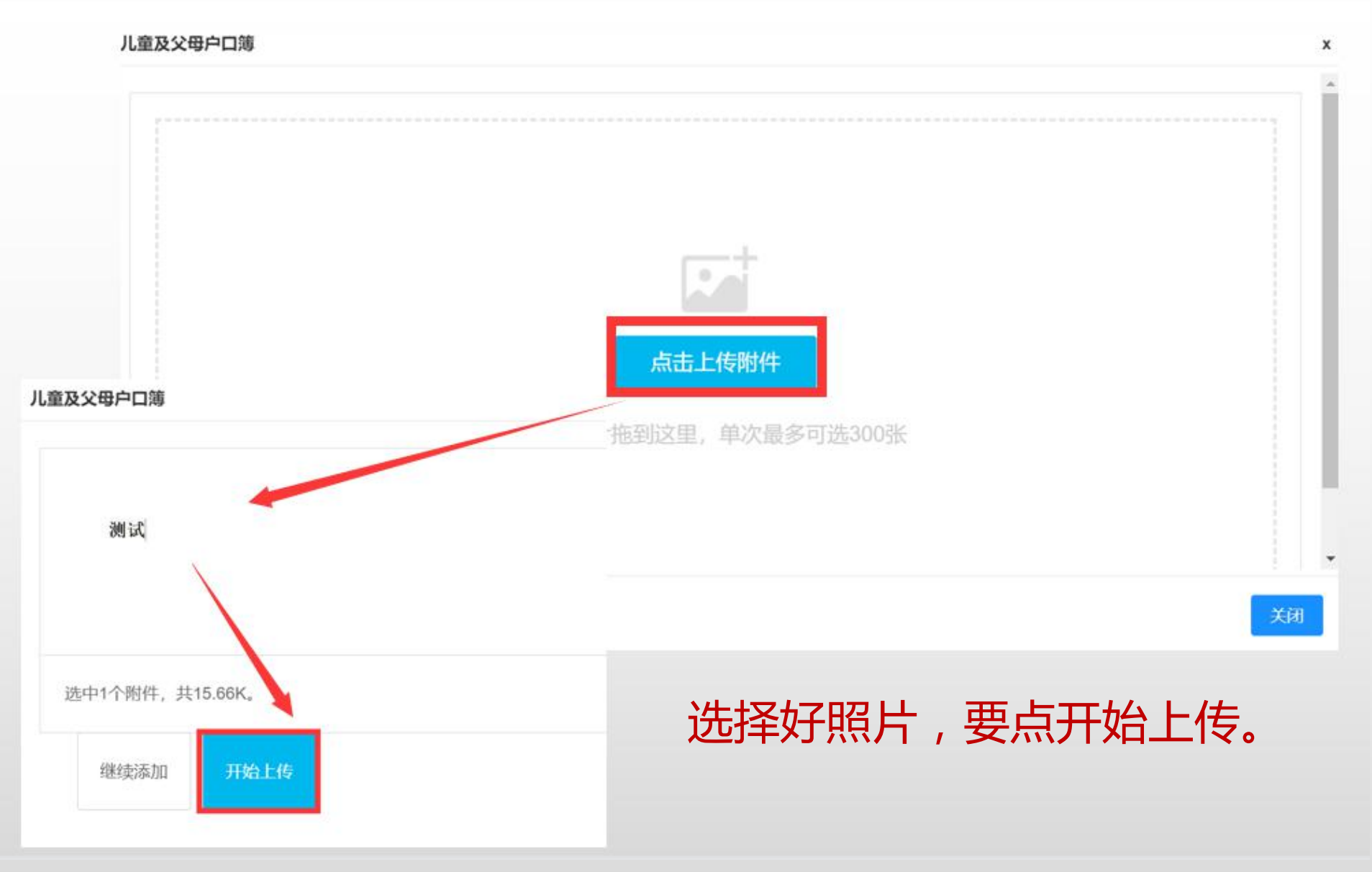

## 证件采集

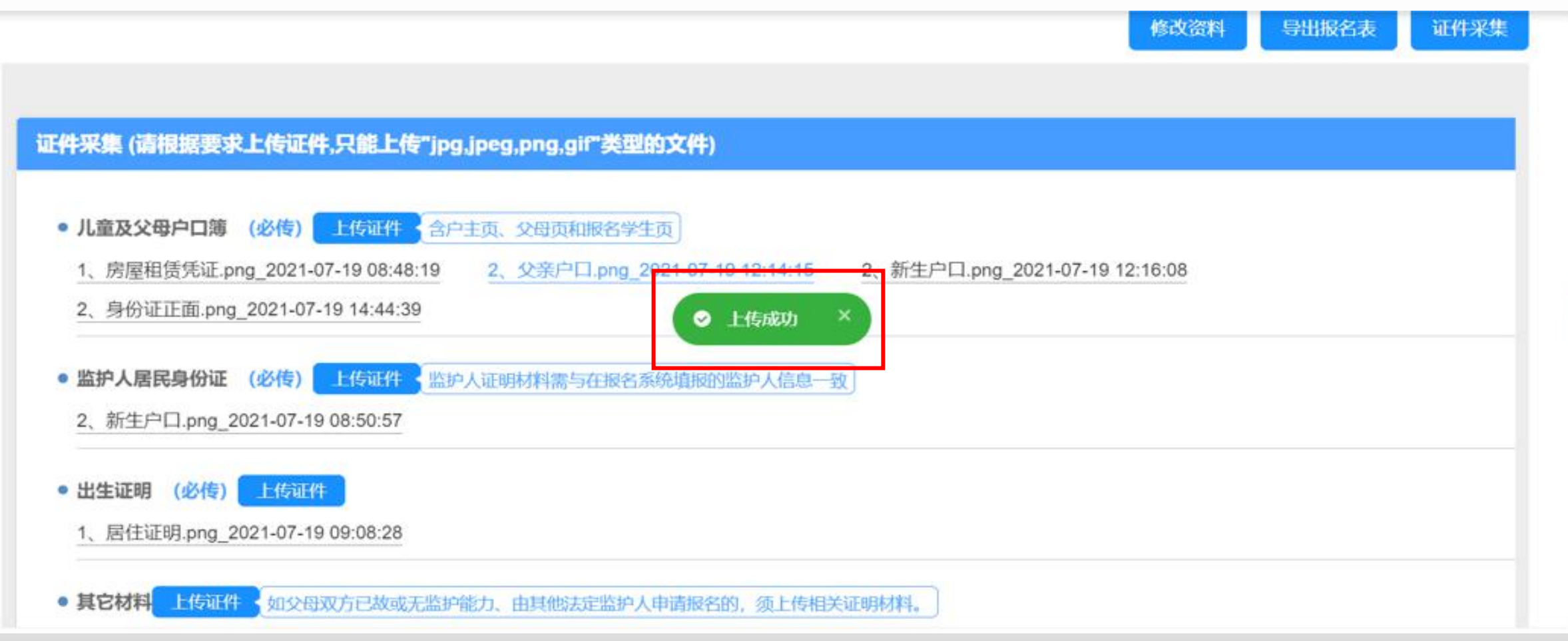

上传证件后出现"上传成功"字样,则完成证件采集。再次提醒各位家长,上传的 证件材料必须能够体现【监护人信息】部分所填监护人与报名学生的亲子关系。

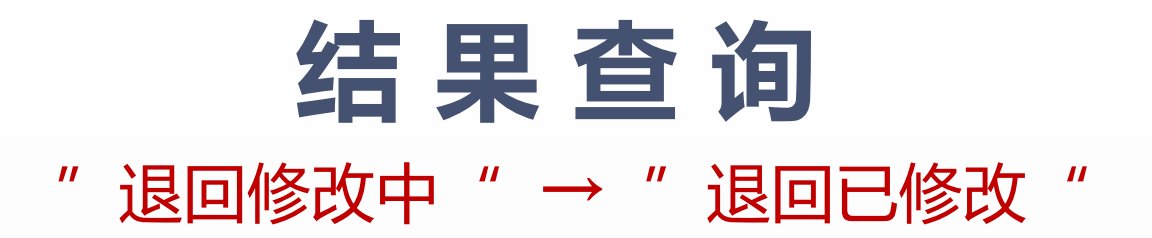

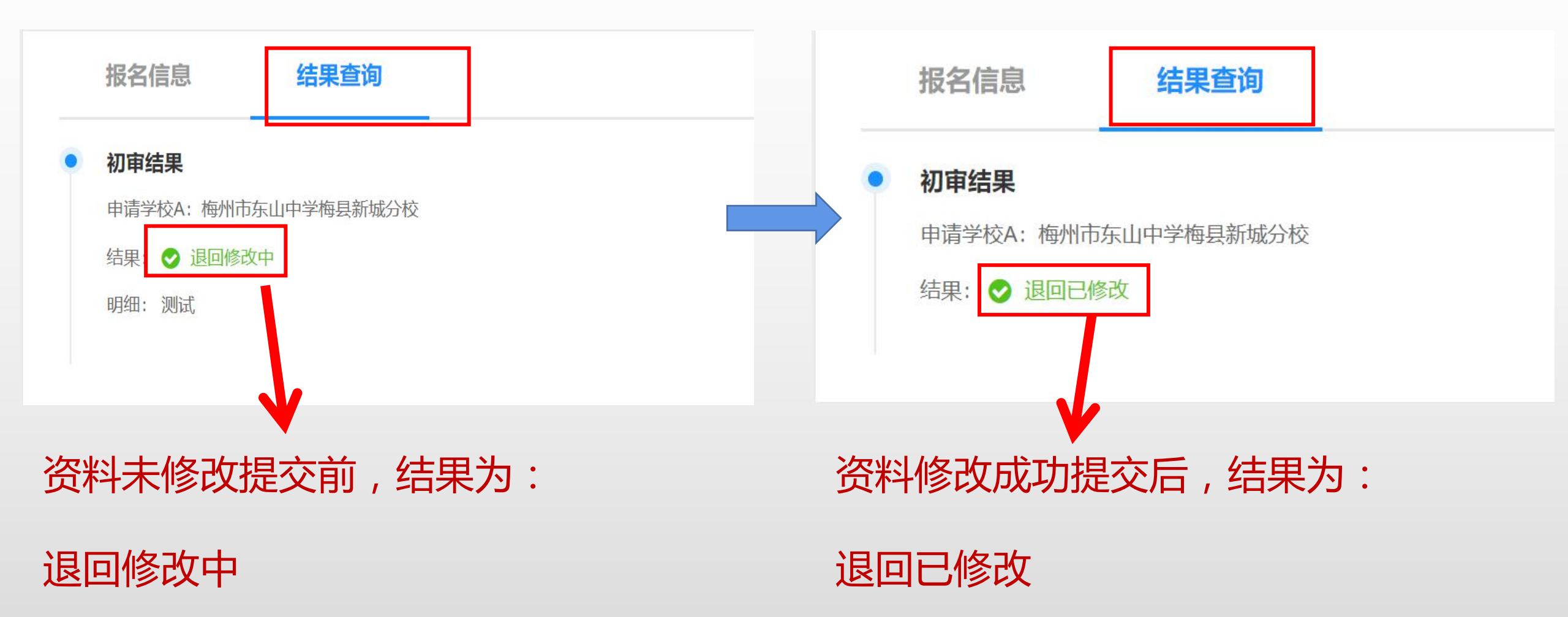

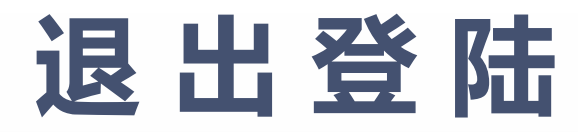

| 梅州 | 市民办                         | 一招生报名系统 | ● 退出登录 |
|----|-----------------------------|---------|--------|
|    | 报名信息                        | 结果查询    |        |
| •  | 初审结果<br>申请学校A:<br>结果: ♥ 退回已 | 修改      |        |
|    |                             |         |        |

## 修改完成后,点击右上角的"退出登录"。